Downloadable titles from Overdrive and OneClickdigital are integrated in the PPLD Catalog. This means you can easily search eBooks and eAudios from these providers at the same time you search the Catalog. Digital content from other vendors is accessible through Cybershelf.

In addition to making Overdrive and OneClickdigital titles easier to find, this integration will make it easier to download and place holds on them. In the future, checkouts of these items will be visible in "My Account" on the Catalog.

Using the default "Everything" search will bring up traditional materials and e-materials. To search only the e-materials, select the "Digital Catalog" option.

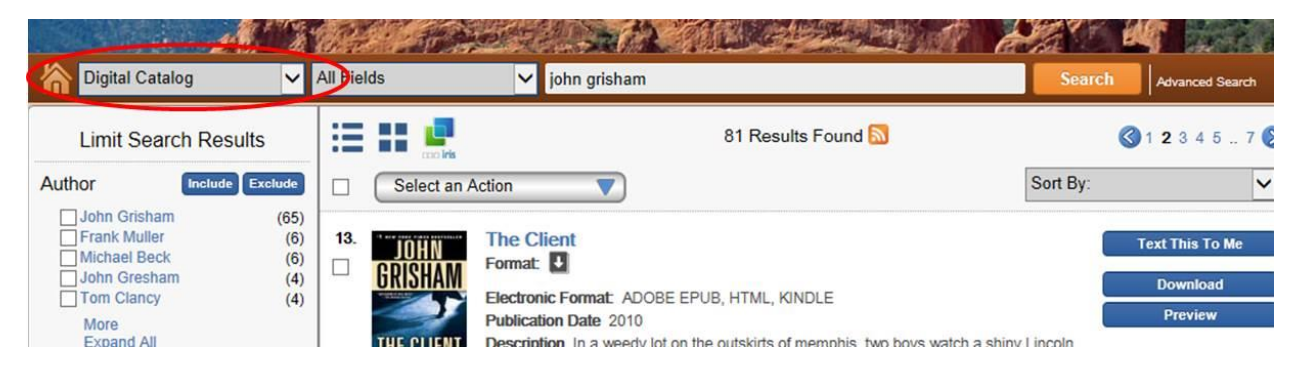

Records for eBooks and eAudios will have a Download button or a Place Hold button, depending whether copies are available.

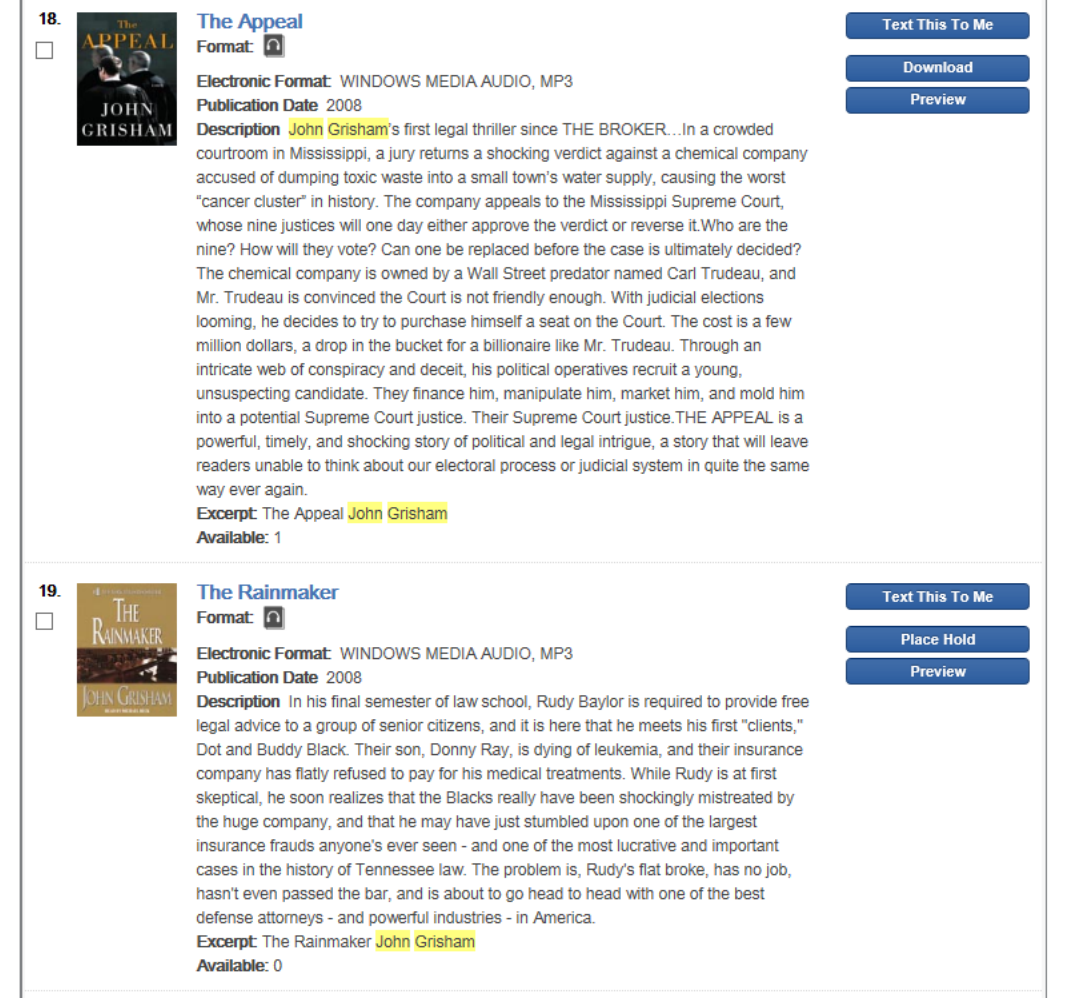

Search results can be limited using the facets on the left, including two facets specific to e-materials: Electronic Format and eReader. Patrons can select based on the format they prefer or their type of device.

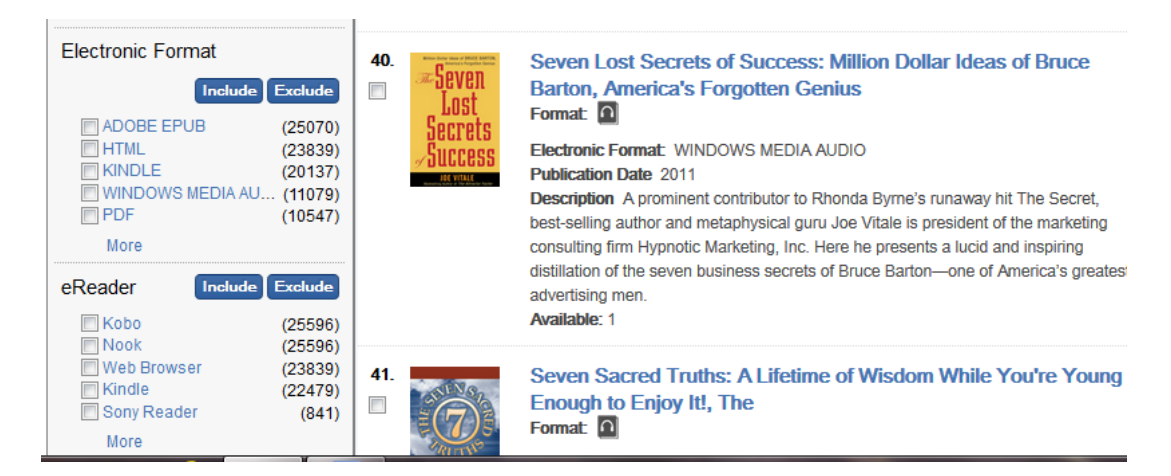

-NOTE: e-Materials will not be visible in the Classic Catalog.

The following are examples of an Overdrive checkout and a OneClickdigital checkout from the Catalog:

## **Overdrive title**

#### Click on Download

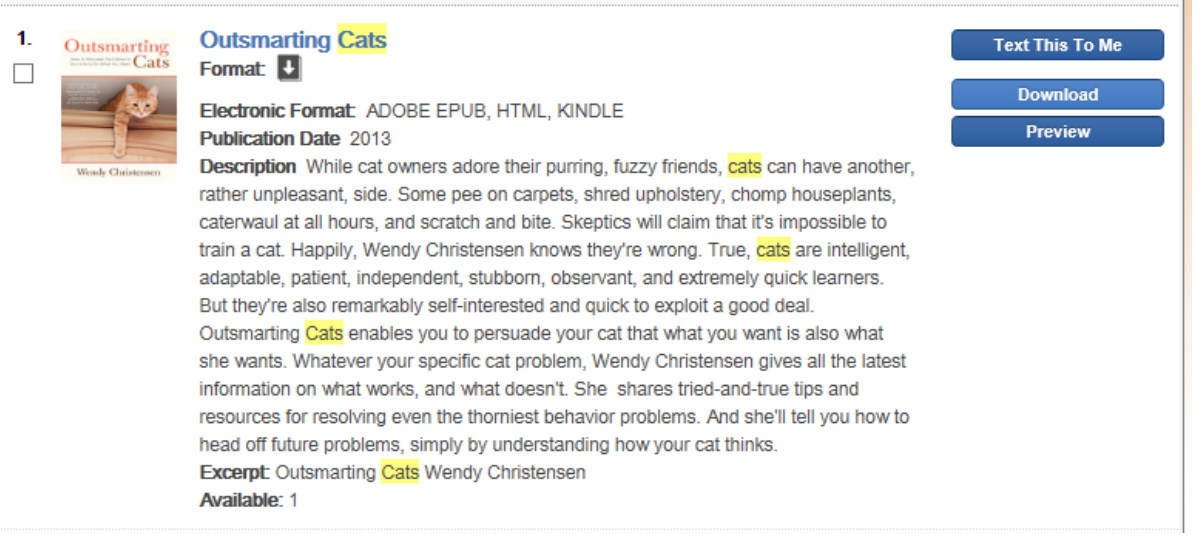

#### You will land on the title in the Overdrive site

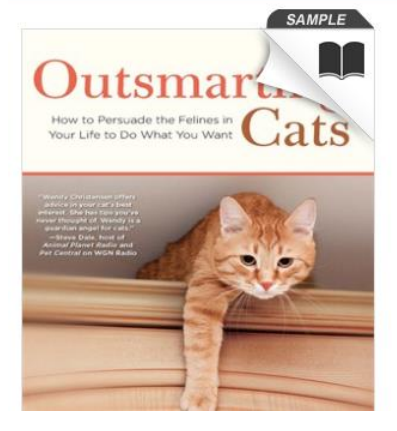

# **Outsmarting Cats**

How to Persuade the Felines in Your Life to do What You Want

by Wendy Christensen

Borrow

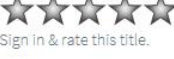

While cat owners adore their purring, fuzzy friends, cats can have another, rather unpleasant, side. Some pee on carpets, shred upholstery, chomp houseplants, caterwaul at all

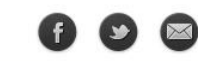

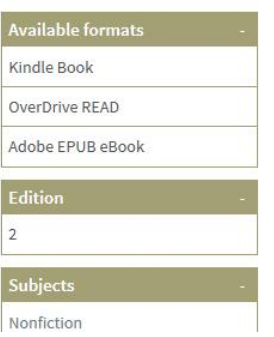

## Click Borrow and enter your card/PIN

| Enter your Library card number and PIN to sign in. |  |  |  |  |
|----------------------------------------------------|--|--|--|--|
| Library card number                                |  |  |  |  |
|                                                    |  |  |  |  |
| PIN                                                |  |  |  |  |
|                                                    |  |  |  |  |
| Sign In                                            |  |  |  |  |
| Remember my login information on this device.      |  |  |  |  |

Select whether you want to download or read in the browser If you select download, you can choose the format desired.

# Bookshelf

*Note: If you download a title, its Return Title button will disappear. Learn about your other return options here.* 

If a title is available to renew, the option will become available within 3 days of its expiration.

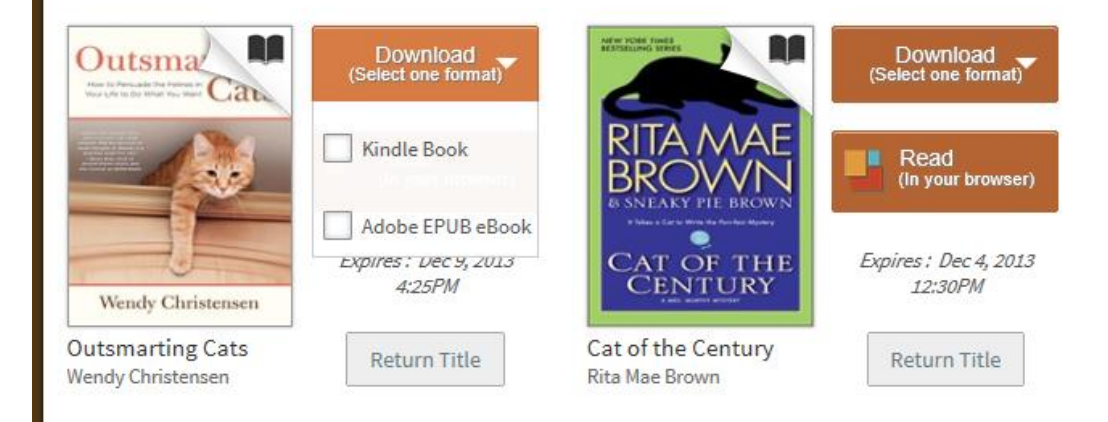

(Soon Overdrive checkouts will not require leaving the Catalog at all.)

# **OneClickdigital title**

#### **Click Download** 2. Highway Cats TAYLOR LIE Text This To Me The states Format: Download Electronic Format: WINDOWS MEDIA AUDIO Preview Publication Date 2011 Description Frequently honored by the ALA and recipient of a Newbery Honor distinction, Janet Taylor Lisle's work offers thrills and adventure for all young listeners. Into a colony of feral cats a trio of kittens comes to stay. Living in a small patch of woods near a mall, the colony is frightened by continued human incursion. But can these strange kittens be the key to saving their home? "Recommend this novel to fans of Phyllis Reynolds Naylor's 'Cat Pack' series or other animal adventure books."-School Library Journal Excerpt: Highway Cats Lisle, Janet Taylor Available: 1

# The OneClick checkout box opens over the Catalog window.

|                         |         |      | received for meabing over the thereiset hele<br>Checkout   | wice problems. And she'll tell you how to<br>x your cat thinks.                           |
|-------------------------|---------|------|------------------------------------------------------------|-------------------------------------------------------------------------------------------|
| Exclude<br>(69)<br>(59) | 2. jour | CATS | Enter OneClickdigital Account Username: Checkout duration: | 21 ent of a Newbery Honor                                                                 |
| (41)<br>(38)            |         |      | 21 day(s)                                                  | <ul> <li>dventure for all young listeners.</li> <li>Living in a small patch of</li> </ul> |
| (32)                    |         |      | Check Out                                                  | d human incursion. But can<br>"Recommend this novel to fans                               |
|                         |         |      | Create OneClickdigital Account                             | animal adventure                                                                          |

Fill in your OneClick username and click on "Checkout" If you don't already have a OneClickdigital account, a link is provided to set one up.

# After a 5-10 second pause, you will see this message:

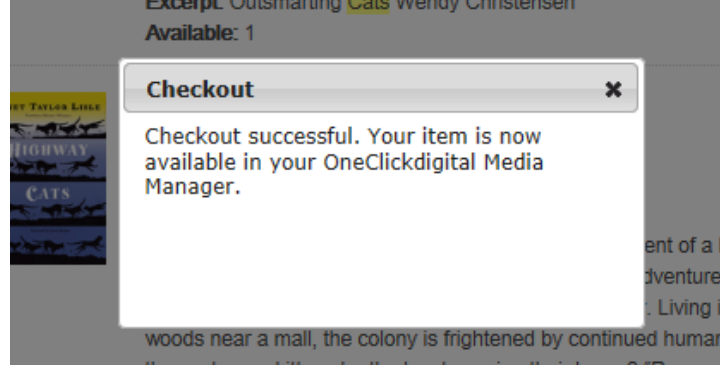

When you log on to the OneClick app or website, the item will be in your Collection.